การแข่งขันทักษะวิชาชีพ การประกวดนวัตกรรม สิ่งประดิษฐ์และกีฬา สถานศึกษาอาชีวศึกษาเอกชน ระดับชาติ ปีการศึกษา 2566

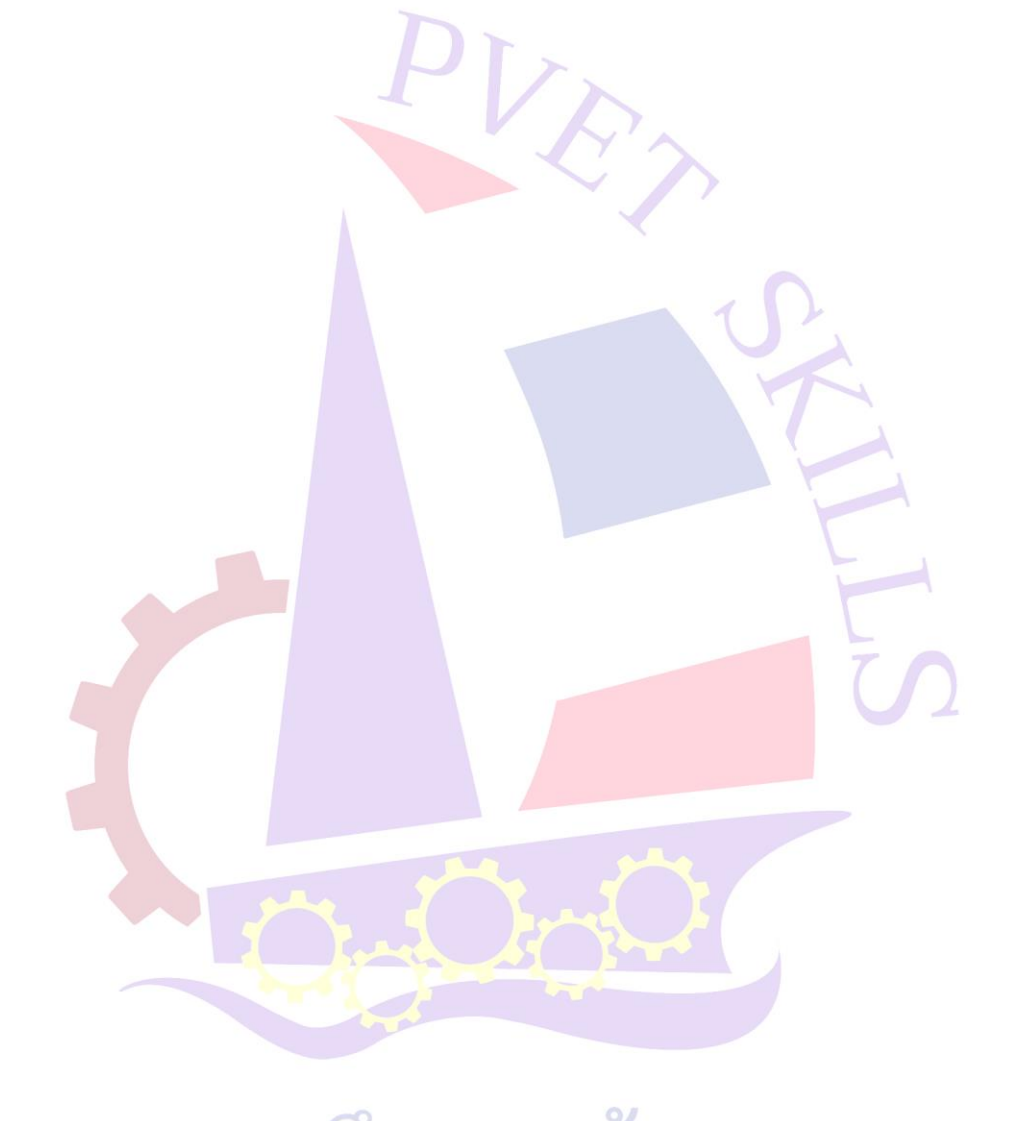

## การศึกษาสร้างคน อาชีวะเอกชนสร้างชาติ

ทักษะ วิชาการซ่อมบำรุงแขนกลในงานอุตสาหกรรม ประเภทวิชา ช่างอุตสาหกรรม สาขาวิชา ช่างเมคคาทรอนิกส์ ระดับชั้น ประกาศนียบัตรวิชาชีพชั้นสูง (ปวส.)

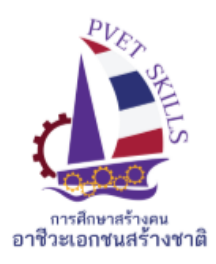

เกณฑ์ กติกา การแข่งขันทักษะวิชาชีพ การประกวดนวัตกรรม สิ่งประดิษฐ์ และกีฬา สถานศึกษาอาชีวศึกษาเอกชน ระดับชาติ ประจำปีการศึกษา 2566

ประเภทวิชา ช่างอุตสาหกรรม สาขาวิชา ช่างเมคคาทรอนิกส์

ทักษะวิชาการซ่อมบำรุงแขนกลในงานอุตสาหกรรม ระดับ ระกาศนียบัตรวิชาชีพชั้นสูง (ปวส.)

#### 1.วัตถุประสงค์ของการแข่งขัน

- 1.1 อธิบายหลักการซ่อมและบำรุงหุ่นยนต์อุตสาหกรรม และประยุกต์ใช้งานได้ย่างถูกต้อง
- 1.2 ซ่อมบำรุงหุ่นยนต์อุตสาหกรรม ได้ย่างถูกต้อง
- 1.3 นำความรู้และทักษะที่ได้รับไปใช้ในการถ่ายทอดให้กับผีรับการฝึกอบรมได้ถูกต้อง

## 2.คุณสมบัติของผู้เข้าแข่งขัน

### 2.1 คุณสมบัติทั่วไป

1) เป็นนักศึกษาที่กำลังศึกษาอยู่ในระดับ หลักสูตรประกาศนียบัตรวิชาชีพชั้นสูง(ปวส.)

วิทยาลัยเอกชนประเภท อาชีวศึกษา โดยไม่กำหนดอายุ

 เป็นผู้ไม่เคยได้รับรางวัลเกียรติบัตรเหรียญทองในวิชา/สาขาวิชา ในระดับการศึกษาที่ สมัครเข้าแข่งขัน ยกเว้น การประกวดประเภทต่าง ๆ

#### 2.2 คุณสมบั<mark>ติเฉพ</mark>าะ

1) เป็นนักศึ<mark>กษ</mark>าที่กำลังศึกษาในระดับประกาศนียบัต<mark>รวิชาชีพชั้นสูง ประเภทว</mark>ิชาช่างอุตสาหกรรม

## 3. กติกาการแข่งขัน

#### 3.1 สมรรถนะรายวิชา

- 1) หลักการทำงานของระบบขับเคลื่อนหุ่นยนต์
- 2) ควบคุมแขนกลหุ่นยนต์เบื้องต้น

## 3.2 งานที่กำหนด

1) ปฏิบัติงานเกี่ยวกับการควบคุมแขนกลหุ่นยนต์เบื้องต้น

2) ปฏิบัติงานเกี่ยวกับการทำ Robot Preventive Maintenance และ อุปกร์เครื่องมือและอะไหล่ที่ใช้

- 3.3 ทักษะการแข่งขัน
  - 1) ระบบขับเคลื่อนหุ่นยนต์
  - 2) การ Maintenance หุ่นยนต์

## 3.4 สิ่งที่ผู้เข้าแข่งขันต้องเตรียมมาเอง

- 1) อุปกรณ์ Safety ส่วนบุคคล (หมวก, แว่นตา, ถุงมือ)
- 2) อุปกรณ์เครื่องมือช่างพื้นฐาน

### 3.5 สิ่งที่เจ้าภาพจัดเตรียมให้

1) คอมพิวเตอร์

2) แขนกลหุ่นยนต์อุตสาหกรรม

#### 4. เกณฑ์การพิจารณาเหรียญรางวัล

คะแนน 90.00 - 100 คะแนน คะแนน 80.00 - 89.99 คะแนน คะแนน 70.00 - 79.99 คะแนน คะแนน 60.00 - 69.99 คะแนน เกียรติบัตรเหรียญทอง เกียรติบัตรเหรียญเงิน เกียรติบัตรเหรียญทองแดง เกี<mark>ยรติบัต</mark>รชมเชย

# การศึกษาสร้างคน อาชีวะเอกชนสร้างชาติ

4

คำสั่ง สิ่งที่ผู้แข่งขันจะต้องปฏิบัติ

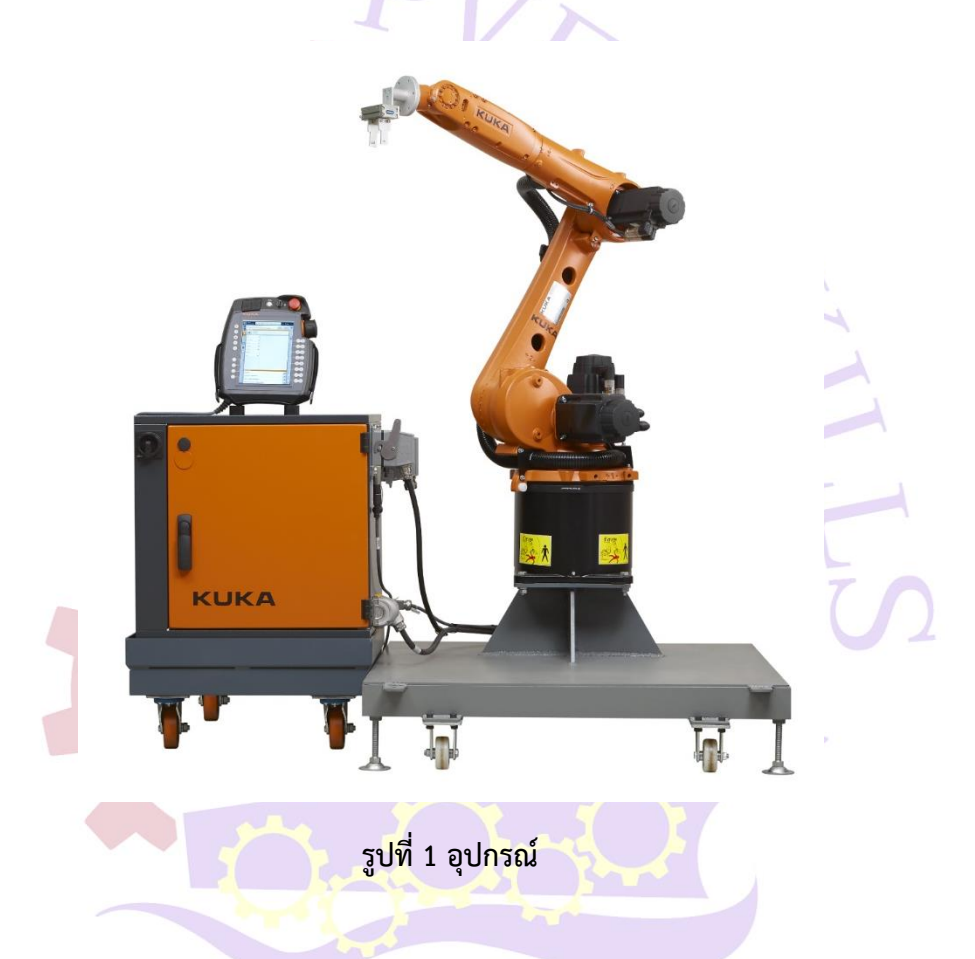

## การซ่อมบำรุงหุ่นยนต์อุตสาหกรรม (Robot Maintenance)

 1. โครงสร้างระบบกลไกของแขนกลหุ่นยนต์และหลักการทำงานของแขนกลหุ่นยนต์อุตสาหกรรมแบบ ต่าง ๆ

2. ระบบขับเคลื่อนของหุ่นยนต์ (ชุดเชอร์โวมอเตอร์ และเกียร์)

3. การตั้งค่าตำแหน่ง Home Position และตำแหน่ง TCP, WTP และ Encoder Servo Motor ของ แขนกล

4. ขั้นตอนทำ Robot Preventive Maintenance และอุปกรณ์เครื่องมือและอะไหล่ที่ใช้

5. การเปลี่ยนน้ำมันหล่อลื่นในเกียร์ และ เปลี่ยน Battery Servo Motor

## ใบให้คะแนนการแข่งขันทักษะวิชาชีพ สถานศึกษาอาชีวศึกษาเอกชน ระดับชาติ ประเภทวิชา ช่างอุตสาหกรรม สาขาวิชาช่างเมคคาทรอนิกส์ ทักษะวิชาการซ่อมบำรุงแขนกลในงานอุตสาหกรรม ระดับชั้น ประกาศนียบัตรวิชาชีพชั้นสูง (ปวส.) ชื่อ/ทีม .....

ชื่อสถานศึกษา.....

| ที่ | เกณฑ์การให้คะแนน                                                                         | ค่าคะแนน |   |   |       |
|-----|------------------------------------------------------------------------------------------|----------|---|---|-------|
|     |                                                                                          | 1        | 2 | 3 | คะแนน |
| 1   | STEP 1 อุปกรณ์ Safety ส่วนบุคคล                                                          |          |   |   |       |
|     | - ต้องมี หมวก, แว่นตา, ถุงมือ และสวมใส่ <mark>ตล</mark> อดการทำงาน                       | C        | 1 |   |       |
|     | - หากขาด อย่างใดอย่างหนึ่ง จะไม่ได้คะแนนใน STEP 1                                        |          | 1 |   |       |
| 2   | STEP 2 เปิดเครื่องและขยับแขนเข้าตำแหน่ง Home Position                                    |          |   |   |       |
|     | - ทำ Reset Encode ทุกแกน และ Reboot System                                               |          |   | 5 |       |
|     | - ขยับตำแหน่งของแกนให้ตรงมาร์คทุกแกน (J1-J6)                                             |          | K | 5 |       |
|     | - ทำ Set Home Position (J1 <mark>=0,</mark> J2 <mark>=0, J3=0, </mark> J4=0, J5=0, J6=0) |          | 1 |   |       |
| 3   | STEP 3 ใส่แบตเตอรี่สำ <mark>หรับจ่ายให้ชุด</mark> ENCODER ของ SERVO MOTOR                |          | [ | 1 |       |
|     | - วัดแรงดัน V ของแบตเตอรี่ (ต้องมากกว่า 3.5V)                                            |          | 7 |   |       |
|     | - หากมีขึ้นเตือน Low Batter หักแกนละ 1 คะแนน                                             |          |   |   | 4     |
| 4   | STEP 4 ทำการเป <mark>ลี่ยนม</mark> อเตอร์แกนที่ 6 และ สายพานแกนที่ 5                     |          |   |   |       |
|     | <ul> <li>ปิดเครื่องระหว่างเปลี่ยนชิ้นส่วน (มอเตอร์, สายพาน)</li> </ul>                   |          |   |   |       |
|     | <ul> <li>นำมอเตอร์แกนที่ 6 ออกจากแขนหุ่นยนต์</li> </ul>                                  |          |   |   |       |
|     | (ถอดปลั๊กไฟมอเตอร์ และปลั๊ก Encoder เฉพาะมอเตอร์แกน 6 เท่านั้น)                          |          |   |   |       |
|     | - ตรวจสอบมอเตอร์ตัวใหม่ที่จะเปลี่ <mark>ยน เช่น เ</mark> บอร์ <mark>, ขนาด</mark>        |          |   |   |       |
|     | - ใส่มอเตอร์ตัวใหม่เข้าแขนหุ่นยนต์ พร้อมยึดมอเตอร์ให้แน่นด้วยน็อต                        |          |   |   |       |
|     | (หากขันน็อตไม่แน่น หักจุดละ 1 คะแนน) <sub>—</sub> 🖉                                      |          |   |   |       |
|     | - ใส่สายพานและตั้งสายพานให้ได้ตามคู่มือ                                                  | P        | K |   |       |
|     | (หากสายพานตึงเกินไปจะมีเสียงดังขณะทำงาน และหากหย่อนเกินไป การ ೨                          |          |   |   | 9     |
|     | เคลื่อนที่ของแกนจะไม่ราบลื่น ทั้ง 2 อาการจะไม่ได้คะแนนข้อนี้)                            |          | 9 | 9 | าต    |
|     | - ถอดเปลี่ยนและตั้งสายพานแกนที่ 5 🔍 🔜 🔲 💟 📈 🔘                                            |          |   | U |       |
|     | (หากสายพานตึงเกินไปจะมีเสียงดังขณะทำงาน และหากหย่อนเกินไป การ                            |          |   |   |       |
|     | เคลื่อนที่ของแกนจะไม่ราบลื่น ทั้ง 2 อาการจะไม่ได้คะแนนข้อนี้)                            |          |   |   |       |

| ที่ | เกณฑ์การให้คะแนน                                                       | ค่าคะแนน |   |   |       |
|-----|------------------------------------------------------------------------|----------|---|---|-------|
|     |                                                                        | 1        | 2 | 3 | คะแนน |
| 5   | STEP 5 เปลี่ยนของเหลวชุดเกียร์แกนที่ 2 และเติมของเหลงชุดเกียร์แกนที่ 5 |          |   |   |       |
|     | - บรรจของเหลว (RE-O) เข้าแกนที่ 2 จำนวน 1 หลอด                         |          |   |   |       |
|     | - เก็บของเหลวเก่าที่ออกมาใส่ภาชนะ (ขวดนำดืมเปล่า 600มล)                |          |   |   |       |
|     | - ทาซิลิโคนทีเกลียวน็อตทุกตัวก่อนใส่ น็อตระบายแรงดัน (มีรู) ได้ถูกต้อง |          |   |   |       |
|     | - เติมของเหลว HAMONIC GREASE ตามตำแหน่งและปริมาณที่กำหนด               |          |   |   |       |
| 6   | STEP 6 RESET Encoder แกนที่ 6 และแก้ไข Home Position                   |          |   |   |       |
|     | ของแกนที่ 5 และ 6                                                      |          |   |   |       |
|     | - ปรับตำแหน่งแกนที่ 5 และ 6 ให้ตรงตำแหน่งมาร์ค                         |          |   |   |       |
|     | - ทำการ RESET Encoder แกนที่ 6                                         | 2        |   |   |       |
|     | - ทำการ REBOOT SYSTEM                                                  | X        |   |   |       |
|     | - แก้ไขค่าตำแหน่ง Home Position ของแกนที่ 5 และ 6 (J5=90 ,J6=0)        |          | 4 |   |       |
| 7   | STEP 7 Tool SETTING โดยใช้ TORCH GAUGE ตั้งตำแหน่ง                     |          |   |   |       |
|     | - ใช้ Torch Gauge ตั้งตำแหน่ง ปลายตัวทิปของ Weld Robot ถูกต้อง         | 1        |   |   |       |
|     | <u>(หากตำแหน่งปลายห่างเกิ<mark>น 2</mark> มม. จะไม่ได้คะแนนข้อนี้)</u> |          |   |   |       |
| 8   | STEP 8 ตั้งค่าการเค <mark>ลื่อนที่ทั้ง 6 แ</mark> กน (SOFT LIMIT)      |          |   |   |       |
|     | แกนที่ 1 (MAX +150 / MIN -150)                                         |          |   |   |       |
|     | แกนที่ 2 (MAX +40 / MIN +150)                                          |          |   | 1 |       |
|     | แกนที่ 3 (MAX +60 / MIN -60)                                           |          |   |   |       |
|     | แกนที่ 4 (MAX -90 / MIN +90)                                           |          |   |   |       |
|     | แกนที่ 5 (MAX +40 / MIN -130)                                          |          |   |   |       |
|     | แกนที่ 6 (MAX -130 / MIN +130)                                         |          |   |   |       |
| 9   | STEP 9 ตั้งค่าเครื่องมือ SET T <mark>OOL CEN</mark> TER POINT (TCP)    |          |   |   |       |
|     | - สร้างโปรแกรม สำหรับเขียนโปรแกรมใหม่ ให้หมายเลขขึ้นต้นด้วย 888        |          |   |   |       |
|     | - TEACH ตำแหน่ง TCP ไม่น้อยกว่า 15 ตำแหน่ง                             |          |   |   |       |
|     | - นำโปรแกรมที่ได้ไปคำนวณใน Software (Tool Setting)                     |          |   |   |       |
|     | - ระยะห่างที่จุด TCP เมื่อเคลื่อนที่แบบ tool RX ไม่เกิน 3 มม.          | 6        |   |   |       |
|     | - ระยะห่างที่จุด TCP เมื่อเคลื่อนที่แบบ tool RY ไม่เกิน 3 มม.          | ,9       | 6 | 5 | ä     |
|     | - ระยะห่างที่จุด TCP เมื่อเคลื่อนที่แบบ tool RZ ไม่เกิน 3 มม.          | V        | U |   | וע    |

| 10 STEP 10 ตรวจสอบ จัดเก็บ เครื่องมือและอุปกรณ์ให้เรียบร้อย |       |  |  |  |  |
|-------------------------------------------------------------|-------|--|--|--|--|
| ตรวจสอบ จัดเก็บ เครื่องมือและอุปกรณ์ให้เรียบร้อย            |       |  |  |  |  |
| - ตรงต่อเวลา                                                |       |  |  |  |  |
| รวมคะแนน                                                    | คะแนน |  |  |  |  |
| ลงซื่อ                                                      |       |  |  |  |  |
| การศึกษาสร้างคน                                             |       |  |  |  |  |
|                                                             |       |  |  |  |  |
| อ.เอ.าะเอมเฉหลว.เง.อ.เต                                     |       |  |  |  |  |

ใบรวมคะแนนการแข่งขันทักษะวิชาชีพ สถานศึกษาอาชีวศึกษาเอกชน ระดับชาติ ประเภทวิชา ช่างอุตสาหกรรม สาขาวิชาช่างเมคคาทรอนิกส์ ทักษะวิชาการซ่อมบำรุงแขนกลในงานอุตสาหกรรม ระดับชั้น ประกาศนียบัตรวิชาชีพชั้นสูง (ปวส.)

| ที่                                          | รายการปฏิบัติงาน                                                                     | <b>ิคะแนนเต็ม</b> | คะแนนที่ได้ |  |  |  |
|----------------------------------------------|--------------------------------------------------------------------------------------|-------------------|-------------|--|--|--|
| 1                                            | STEP 1 อุปกรณ์ Safety ส่วนบุคคล                                                      | 3                 |             |  |  |  |
| 2                                            | STEP 2 เปิดเครื่องและขยับแขนเข้าตำแหน่ง Home Position                                | 9                 |             |  |  |  |
| 3                                            | STEP 3 ใส่แบตเตอรี่สำหรับจ่ายให้ชุด ENCODER ของ SERVO<br>MOTOR                       | 3                 | 2           |  |  |  |
| 4                                            | STEP 4 ทำการเปลี่ยนมอเตอร์แกนที่ 6 และ สายพานแกนที่ 5                                | 18                |             |  |  |  |
| 5                                            | STEP 5 เปลี่ยนของเหลวชุดเกียร์แกนที่ 2 และเติมของเหลงชุด<br>เกียร์แกนที่ 5           | 12                |             |  |  |  |
| 6                                            | STEP 6 RESET Encoder แกนที่ 6 และแก้ไข Home Position<br>ของแกนที่ 5 และ 6            | 12                | S           |  |  |  |
| 7                                            | STEP 7 Tool <mark>SE</mark> TTING โดยใช้ TORCH GAUGE ตั้งต <mark>ำแหน่ง</mark>       | 3                 |             |  |  |  |
| 8                                            | STEP 8 ตั้งค่ากา <mark>รเ</mark> คลื่อนที่ทั้ง 6 แกน (SOFT LIMIT)                    | 18                |             |  |  |  |
| 9                                            | STEP 9 ตั้งค่าเครื่ <mark>องมือ</mark> SET TOOL CENTE <mark>R POINT (TCP)</mark>     | 18                |             |  |  |  |
| 10                                           | STEP 10 ตรวจสอบ จัดเก็บ <mark>เค</mark> รื่องม <mark>ือและอุปกรณ์ให้เรียบร้อย</mark> | 4                 |             |  |  |  |
|                                              | รวมคะแนนภาคปฏิบัติ                                                                   | 100               |             |  |  |  |
| ผลการแข่งขัน                                 |                                                                                      |                   |             |  |  |  |
| ลงชื่อ ประธานกรรมการ<br>อาชาอเอกชนสรางคน<br> |                                                                                      |                   |             |  |  |  |
|                                              |                                                                                      |                   |             |  |  |  |